Sistema SIP, verificar Recibo

Os arquivos são enviados pelo sistema SIP (SIP-WEB). É no próprio sistema de envio dos arquivos que as operadoras podem gerar os recibos. Estes não são gerados no Incorporação de Arquivos.

Procedimento para geração do recibo:

1 – Acessar o site da ANS pela URL: <u>https://www.ans.gov.br/</u>. Acessar a opção "Planos e Operadoras" e em seguida "Espaço da Operadora".

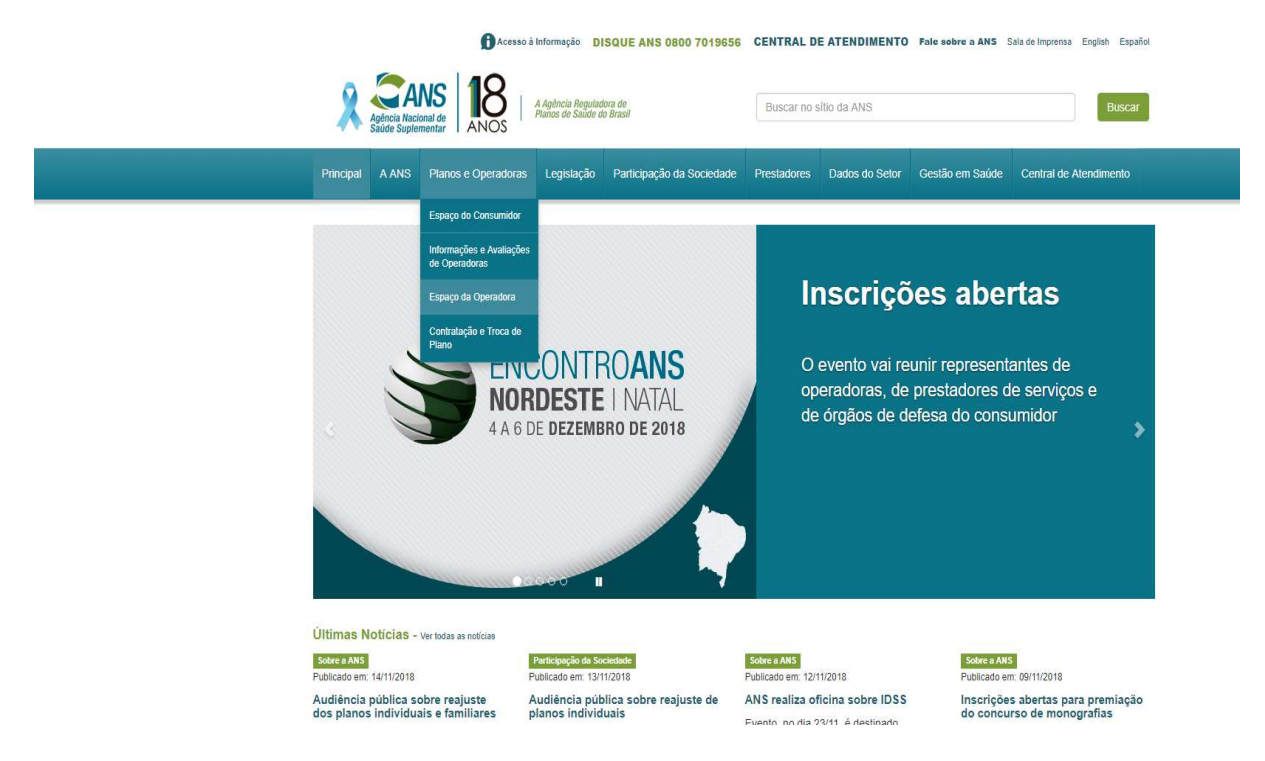

2 - Acessar a opção "Compromissos e Interações com a ANS".

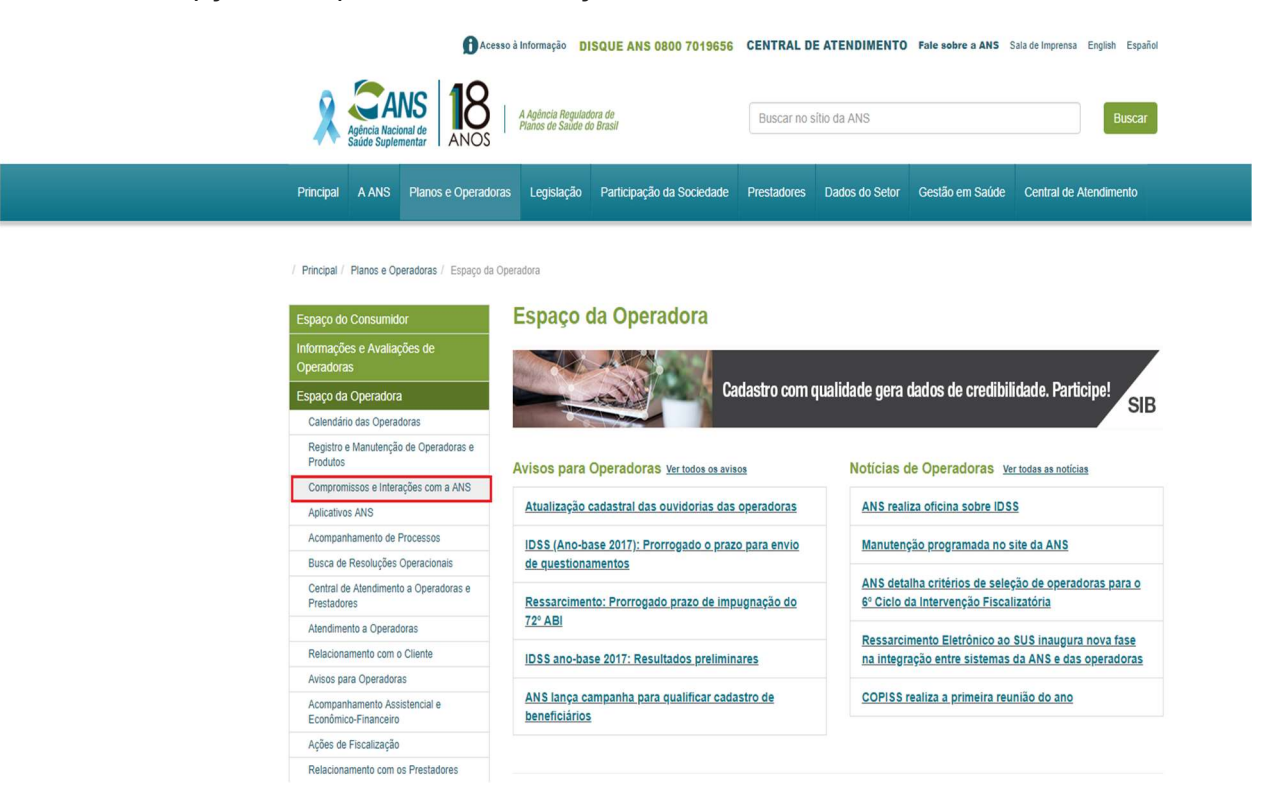

3 - Acessar a opção "Envio de Informações".

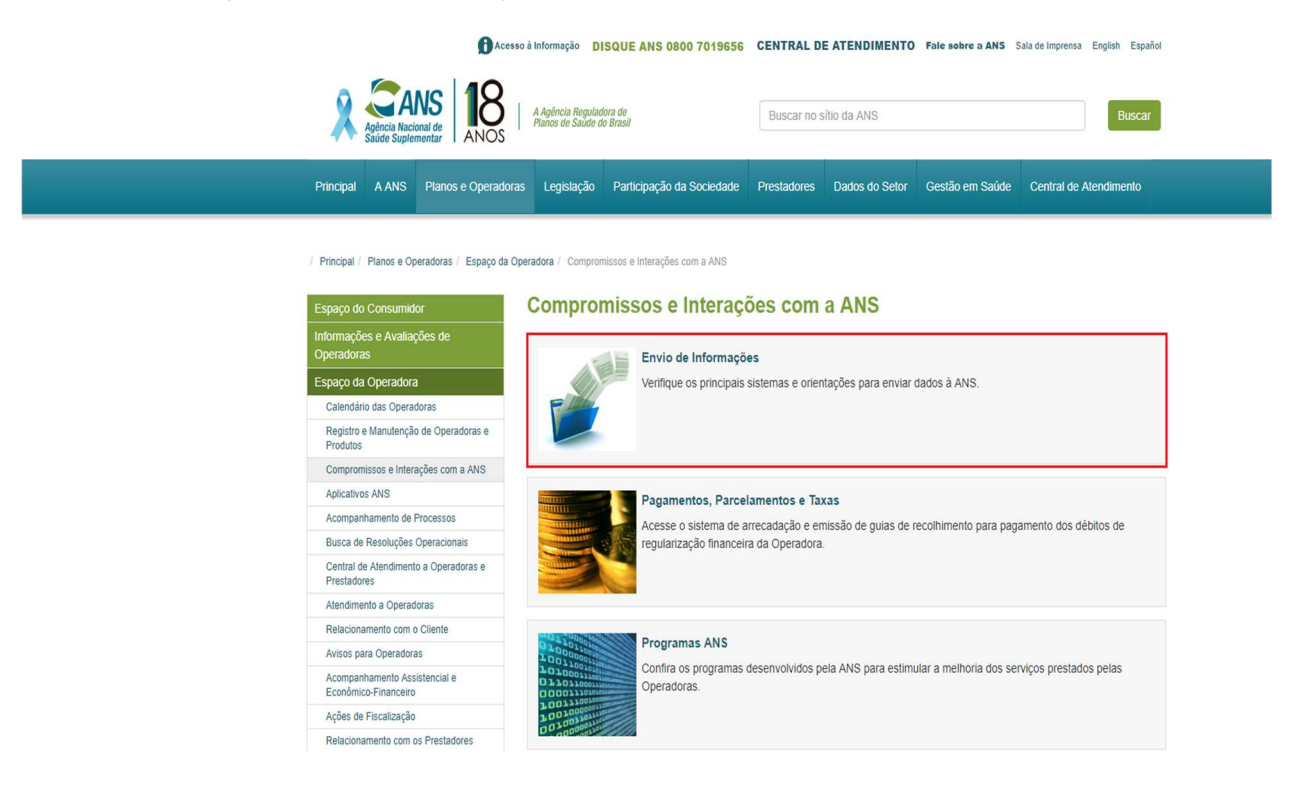

4 - Acessar a opção "Sistema de Informações de Produtos (SIP)"

| Acompanhamento de Processos                           |                                                              |
|-------------------------------------------------------|--------------------------------------------------------------|
| Busca de Resoluções Operacionais                      | & Envio de registro de rede propria (RPO)                    |
| Central de Atendimento a Operadoras e<br>Prestadores  |                                                              |
| Atendimento a Operadoras                              | S Nota Técnica de Registro de Produtos (NTRP)                |
| Relacionamento com o Cliente                          |                                                              |
| Avisos para Operadoras                                | & Plano de Contas                                            |
| Acompanhamento Assistencial e<br>Econômico-Financeiro |                                                              |
| Ações de Fiscalização                                 | Orotocolo Elatrônico do Dessarcimento ao SUS (DEDSUS)        |
| Relacionamento com os Prestadores                     | V FINCON LIEUNICO NO RESSAICIMENTO AO 303 (FERSOS)           |
|                                                       |                                                              |
|                                                       | ${\mathscr S}$ Sistema de Cadastro de Planos Antigos (SCPA)  |
|                                                       | ${\mathscr S}$ Sistema de Informações de Beneficiários (SIB) |
|                                                       | Sistema de Informações de Produtos (SIP)                     |
|                                                       | & Padrão TISS                                                |
|                                                       |                                                              |

5 – Acessar a opção "Upload para envio dos arquivos SIP XML".

| Espaço do Consumidor       Manual de instalação, histórico de versão e outros arquivos - SIP         Informações e Avaliações de Operadoras       Os arquivos disponíveis abaixo devem ser copiados para transmissão dos dados de acompanhamento da assistência prestada a beneficiários de planos de saúde pelo SIP - Sistema de Informação de Produtos à ANS.         Espaço da Operadoras       Arquivos a partir de 2010 (SIP XML)         Calendário das Operadoras       Arquivos a partir de 2010 (SIP XML)         Compromissos e Interações com a ANS       Aplicativos ANS         Aplicativos ANS       Acompanhamento a Operadoras         Cartral de Atendimento a Operadoras       Manual do SIP XML (pdf)         Cartral de Atendimento a Operadoras       SipComplexTypeV1_02.xsd (xsd)         Acompanhamento Assistencial e Econômico-Innancerio       SipSimpleTypeV1_02.xsd (xsd)         Acompanhamento com os Prestadores       SipV1_02.xsd (xsd)         SipV1_02.xsd (xsd)       SipV1_02.xsd (xsd)                                                                                                    | / Principal / Planos e Operadoras / Espaço d          | Operadora / Aplicativos ANS / Manual de instalação, histórico de versão e outros arquivos - SIP                                                                                                    |
|----------------------------------------------------------------------------------------------------|-------------------------------------------------------|----------------------------------------------------------------------------------------------------|
| Informações e Avaliações de Operadoras         Espaço da Operadoras         Calendário das Operadoras         Registro e Manutenção de Operadoras         Produtos         Compromissos e Interações com a ANS         Aplicativos ANS         Auropanhamento do Operadoras         Des arquivos disponíveis abaixo devem ser copiados para transmissão dos dados de acompanhamento da assistência prestada a beneficiários de planos de saúde pelo SIP - Sistema de Informação de Produtos à ANS.         Calendário das Operadoras         Aplicativos ANS         Auropanhamento do Peradoras         Rejactores         Andminento a Operadoras         Relacionamento com o Cliente         Avisos para Operadoras         Acompanhamento Assistencial e Econômico-Innancerio         Compresidação e Troça de Plano                                                                                                    | Espaço do Consumidor                                  | Manual de instalação, histórico de versão e outros arquivos - SIP                                                                                                    |
| Espaço da Operadoras         Calendário das Operadoras         Registro e Manutenção de Operadoras e         Produos         Compromissos e Interações com a ANS         Aplicativos ANS         Aurupantinamento de Processos         Busca de Resoluções Operadoras e         Prestadores         Atendimento a Operadoras         Relacionamento com o Cliente         Avisos para Operadoras         Acompanhamento Assistencial e         Ecconômico-Inancerio         Acés de Fiscalização         Relacionamento com os Prestadores         Ações de Fiscalização         Relacionamento com os Prestadores         Accións de Troca de Plano                                                                                                    | Informações e Avaliações de<br>Operadoras             | Os arquivos disponíveis abaixo devem ser copiados para transmissão dos dados de acompanhamento da assistência prestada<br>beneficiários de planos de saúde pelo SIP - Sistema de Informação de Produtos à ANS. |
| Calendário das Operadoras         Registro e Manutenção de Operadoras e         Produlos         Compromissos e Interações com a ANS         Aplicativos ANS         Autrupantamento de Processos         Busca de Resoluções Operadoras e<br>Prestadores         Central de Atendimento a Operadoras e<br>Prestadores         Atendimento a Operadoras e<br>Prestadores         Atendimento a Operadoras e<br>Prestadores         Atendimento a Operadoras         Adendimento a Operadoras         Avisos para Operadoras         Ações de Fiscalização         Ações de Fiscalização         Relacionamento com os Prestadores         Ações de Fiscalização         Relacionamento com os Prestadores         Contratação e Troca de Plano                                                                                                    | Espaço da Operadora                                   |                                                                                                    |
| Registro e Manutenção de Operadoras e<br>Produtos       Arquivos a partir de 2010 (SIP XML)         Compromissos e Interações com a ANS                                                                                                    | Calendário das Operadoras                             |                                                                                                    |
| Compromissos e Interações com a ANS         Aplicativos ANS         Accumpanthamento de Processos         Busca de Resoluções Operacionais         Central de Atendimento a Operadoras e<br>Prestadores         Atendimento a Operadoras         Relacionamento com o Cliente         Avisos para Operadoras         Acompanhamento Assistencial e<br>Económico-Financeiro         Ações de Fiscalização         Relacionamento com os Prestadores         Ações de Fiscalização         Relacionamento com os Prestadores         Companhamento Assistencial e<br>Económico-Financeiro         Ações de Fiscalização         Relacionamento com os Prestadores                                                                                                    | Registro e Manutenção de Operadoras e<br>Produtos     | Arquivos a partir de 2010 (SIP XML)                                                                                                    |
| Aplicativos ANS         Acompanitamiento de Processos         Busca de Resoluções Operacionais         Central de Alendimento a Operadoras e         Prestadores         Alendimento a Operadoras         Relacionamento com o Cliente         Avisos para Operadoras         Accens paria Amento Assistencial e         Econômico-Financeiro         Ações de Fiscalização         Relacionamento com os Prestadores         Contratação e Troca de Plano                                                                                                    | Compromissos e Interações com a ANS                   | ± Compatibilização entre os procedimentos da TUSS e os itens do SIP conforme IN DIPRO 21/2009                                                                                                    |
| Accompanitamento de Processos         Busca de Resoluções Operacionais         Central de Alendimento a Operadoras e         Prestadores         Atendimento a Operadoras         Relacionamento com o Cliente         Avisos para Operadoras         Avisos para Operadoras         Acompanhamento Assistencial e         Económico-Financeiro         Ações de Fiscalização         Relacionamento com os Prestadores         Contratação e Troca de Plano                                                                                                    | Aplicativos ANS                                       |                                                                                                    |
| Busca de Resoluções Operacionais <ul> <li>Manual do SiP XML (,pdr)</li> <li>Central de Alendimento a Operadoras e Prestadores</li> <li>Alendimento a Operadoras</li> <li>Relacionamento com o Cliente</li> <li>Airos para Aperadoras</li> <li>SipSimpleTypeV1_02.xsd (,xsd)</li> <li>SipSimpleTypeV1_02.xsd (,xsd)</li> <li>SipSimpleTypeV1_02.xsd (,xsd)</li> <li>SipSimpleTypeV1_02.xsd (,xsd)</li> <li>SipSimpleTypeV1_02.xsd (,xsd)</li> <li>Relacionamento com os Prestadores</li> <li>SipV1_02.xsd (,xsd)</li> <li>SipV1_02.xsd (,xsd)</li></ul> | Acompanhamento de Processos                           | No                                                                                                    |
| Central de Alendimento a Operadoras e         Prestadores         Atendimento a Operadoras         Relacionamento com o Cliente         Avisos para Operadoras         Acompanhamento Assistencial e         Económico-Financeiro         Ações de Fiscalização         Relacionamento com os Prestadores         Contratação e Troca de Plano                                                                                                    | Busca de Resoluções Operacionais                      | Manuai do SIP XML (.pdt)                                                                                                    |
| Alendimento a Operadoras               sip.ComplexTypeV1_02.xsd (.xsd)         Relacionamento com o Cliente            Avisos para Operadoras            Avisos para Operadoras            Acompanhamento Assistencial e            Econômico-Financeiro            Ações de Fiscalização            Relacionamento com os Prestadores            Contratação e Troca de Plano                                                                                                    | Central de Atendimento a Operadoras e<br>Prestadores  |                                                                                                    |
| Relacionamento com o Cliente         Avisos para Operadoras         Acompanhamento Assistencial e         Econômico-Financeiro         Ações de Fiscalização         Relacionamento com os Prestadores         Contratação e Troca de Plano                                                                                                    | Atendimento a Operadoras                              | sipComplexTypeV1_02.xsd (.xsd)                                                                                                    |
| Avisos para Operadoras          isipSimpleTypeV1_02.xsd (.xsd)         Acompanhamento Assistencial e         Econômico-Financeiro       Ações de Fiscalização       Relacionamento com os Prestadores       Contratação e Troca de Plano                                                                                                    | Relacionamento com o Cliente                          |                                                                                                    |
| Acompanhamento Assistencial e<br>Econômico-Financeiro<br>Ações de Fiscalização<br>Relacionamento com os Prestadores<br>Contratação e Troca de Plano                                                                                                    | Avisos para Operadoras                                | sipSimpleTvpeV1 02.xsd (.xsd)                                                                                                    |
| Ações de Fiscalização Relacionamento com os Prestadores Contratação e Troca de Plano                                                                                                    | Acompanhamento Assistencial e<br>Econômico-Financeiro |                                                                                                    |
| Relacionamento com os Prestadores Contratação e Troca de Plano                                                                                                    | Ações de Fiscalização                                 | sinV1 02 yed (yed)                                                                                                    |
| Contratação e Troca de Plano                                                                                                    | Relacionamento com os Prestadores                     |                                                                                                    |
|                                                                                                    | Contratação e Troca de Plano                          |                                                                                                    |

6 - A operadora será direcionada a página de login do Portal Operadoras.

| CANS Agência Nacional de Portal Operado | ras                                                                                                    |
|-----------------------------------------|----------------------------------------------------------------------------------------------------|
|                                         | Login                                                                                                    |
|                                         | Informe seu usuário e senha para acessar a<br>aplicação ou reinicie com seu eToken inserido<br>na porta USB. |
|                                         | Usuário                                                                                                    |
|                                         | Senha                                                                                                    |
|                                         | Acessar                                                                                                    |
|                                         | Esqueci minha senha!                                                                                         |

7 – Após login no Portal Operadoras, a operadora deve acessar a opção do SIP XML.

| <b>Saúde Suplementar</b> Portal C   | Operadoras 1.2               |                                          |
|-------------------------------------|------------------------------|------------------------------------------|
| Área do Desenvolvedor 🖌 Consultas 🗸 | Produto -                    |                                          |
|                                     | ALTERAÇÃO DE REDE HOSPITALAR |                                          |
|                                     | GEAR                         |                                          |
|                                     | Portabilidade e contratação  | stral do SIB                             |
| [                                   | SIP XML                      | <b>de</b> e mantenha<br>s beneficiários. |

8 – Será aberta a tela do SIP para envio do arquivo, onde a operadora seleciona o mesmo pelo botão "Selecionar".

| ×                                                                                                    |
|----------------------------------------------------------------------------------------------------|
| Operadoras                                                                                                    |
| Dados da Operadora      eradora:      infos      mações de Produtos - SIP é o instrumento regulamentado pela Agência Nacional de Saúde para envio de Informações e acompanhamento da assintência prestada aos beneficiános dos ssistência à saúde.      regativito garas todas as operadoras de planos de saúde com registro ativo na ANS, escetuando-se     finadar enmo Administradoras de banéficios. |
| o XML, favor localizar o arquivo em seu computador e após escolher clique em enviar.<br>nente será realizada a verificação da estrutura do arquivo XML com relação às definições do XSD.                                                                                                    |
| relativas à criação do arquivo e regras de negócio, favor consultar o manual <u>clicando aqui.</u>                                                                                                    |
|                                                                                                    |

9 – Após envio, o sistema mostra a tela com o número do recibo gerado e botão imprimir, para caso necessário, gerar o recibo em formato PDF.

|                                                                          | X                                                                                                    |
|--------------------------------------------------------------------------|----------------------------------------------------------------------------------------------------|
| <b>Avisos Campanha de Qualidade Qu</b> atualizados es dados cadastrais d | Image: Control of the control of the con |

10 – Ao clicar em imprimir, é gerado o Recibo.

| <u>.</u>                                                                  | AGÊNCIA                                                            | ACIONAL DE                                | SAÚDE SUPI                            | EMENTAR                                 |                                 |
|---------------------------------------------------------------------------|--------------------------------------------------------------------|-------------------------------------------|---------------------------------------|-----------------------------------------|---------------------------------|
| Razão Social:                                                             |                                                                    |                                           |                                       |                                         |                                 |
| Registro ANS:                                                             |                                                                    |                                           |                                       |                                         |                                 |
| Modalidade Op                                                             | eradora:                                                           |                                           |                                       |                                         |                                 |
| Total Beneficiár                                                          | os:                                                                |                                           |                                       |                                         |                                 |
| Porte:                                                                    |                                                                    |                                           |                                       |                                         |                                 |
| A ANS informa<br>arquivo através<br>cumprimento út                        | que o arquivo XML f<br>do site. Somente os<br>l da obrigação do er | arquivos processa<br>vio periódico do SII | ssário acompan<br>dos com suces<br>P. | har o status do pi<br>so serão consider | rocessamento do<br>rados para o |
| Dados do Envio                                                            | :                                                                  |                                           |                                       |                                         |                                 |
| <b>Dados do Envio</b><br>Data e hora do e                                 | nvio:                                                              |                                           |                                       |                                         |                                 |
| <b>Dados do Envic</b><br>Data e hora do e<br>Número do recib              | nvio:                                                              |                                           |                                       |                                         |                                 |
| Dados do Envio<br>Data e hora do e<br>Número do recib<br>Favor guardar es | :<br>nvio:<br>b:<br>ta informação para j                           | osterior consulta o                       | u confirmação.                        |                                         |                                 |
| Dados do Envic<br>Data e hora do e<br>Número do recib<br>Favor guardar es | ta informação para                                                 | osterior consulta o                       | u confirmação.<br>Rio                 | de Janeiro, 14 de                       | e novembro de 2018              |